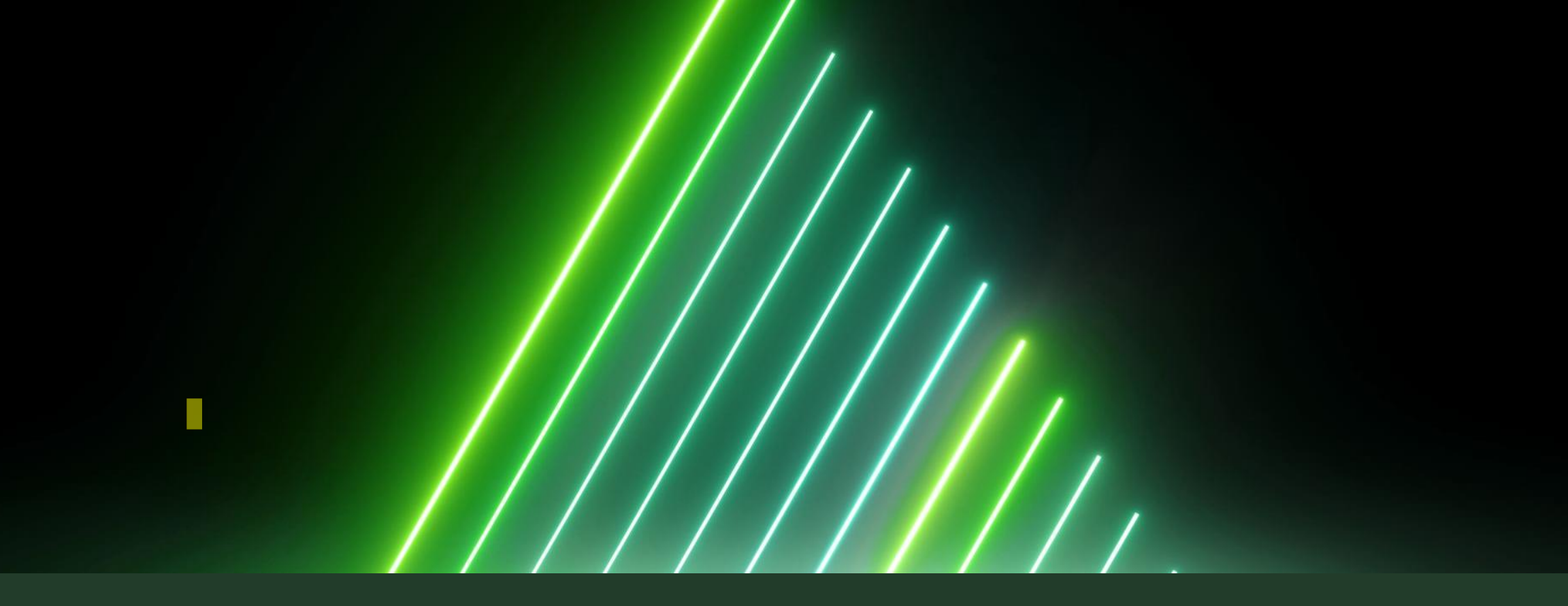

#### KORZYSTANIE Z KATALOGU ON-LINE ORAZ KONTA CZYTELNIKA

Biblioteka szkolna w chmurze BEZPOŚREDNI LINK DO KATALOGU ON-LINE

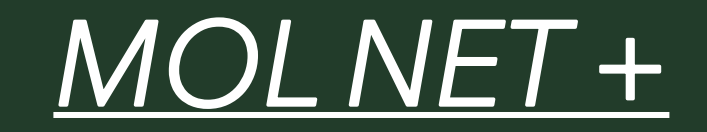

# KROK 1

<u>WCHODZIMY NA STRONĘ</u> <u>SZKOŁY https://zs2-wronki.pl/</u>

<u>ROZWIJAMY ZAKŁADKĘ "DLA</u> <u>UCZNIA"</u>

KLIKAMY NA "BIBLIOTEKA"

KATALOG ON-LINE

KLIKAMY W IKONĘ

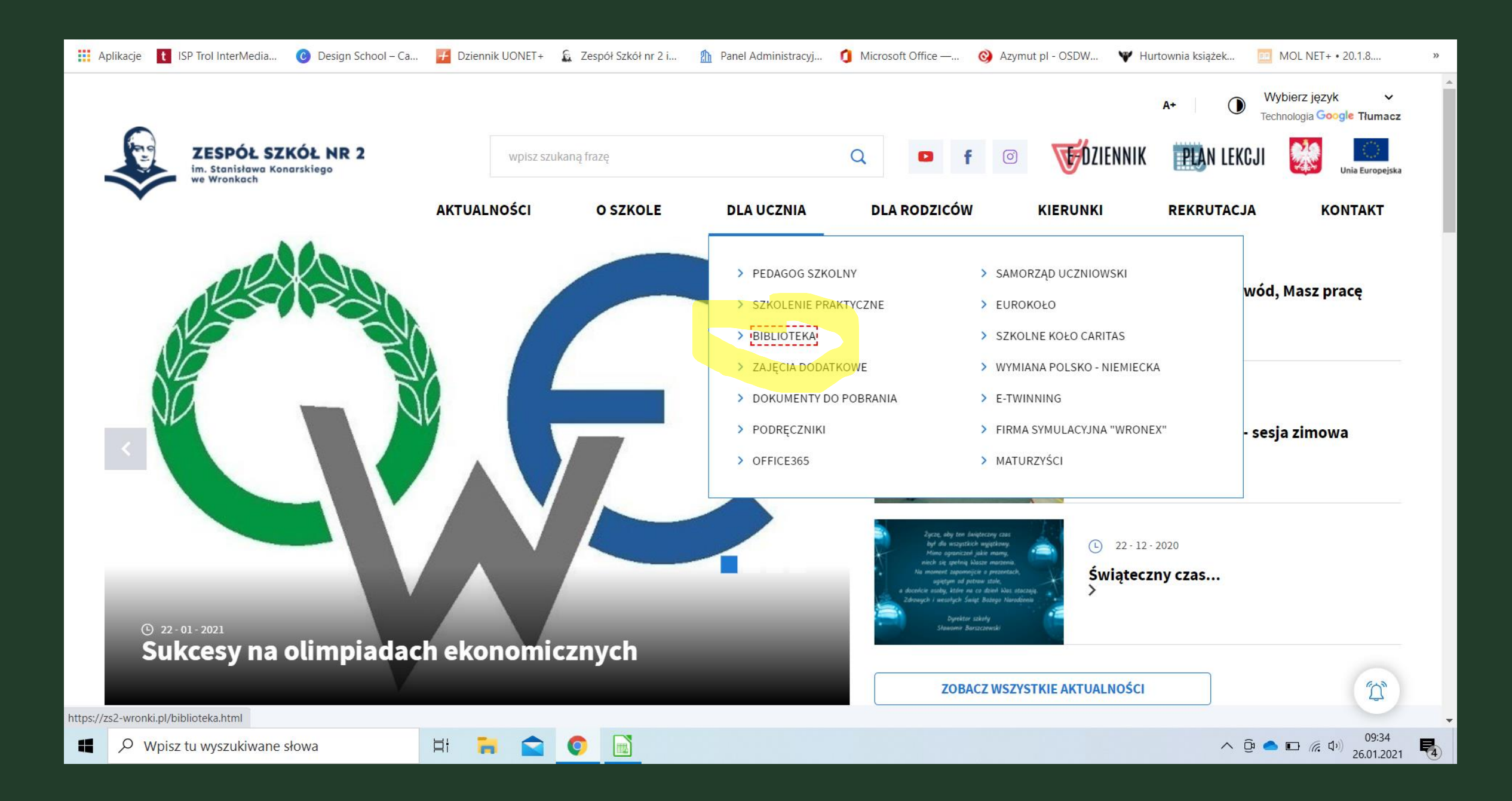

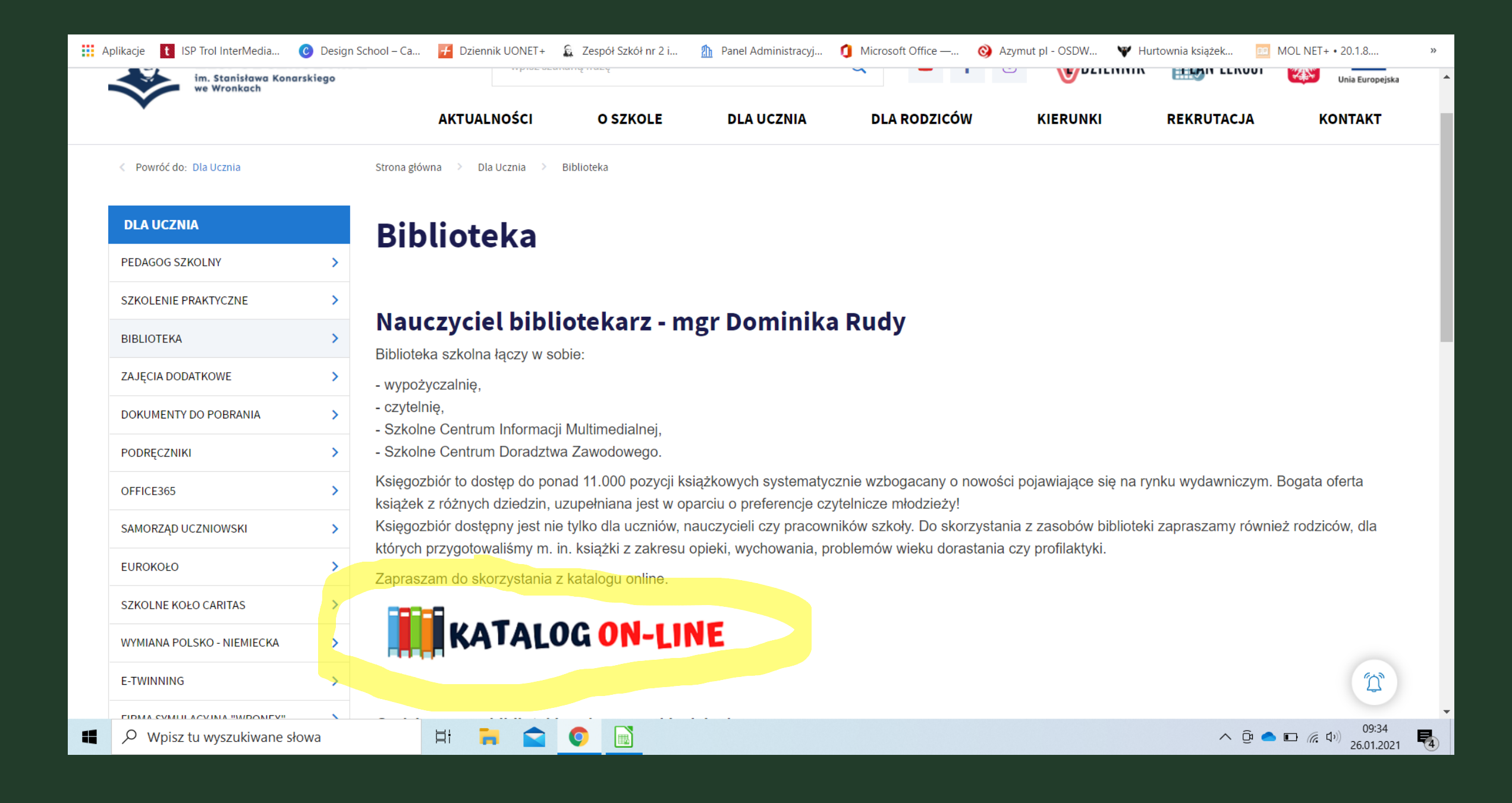

# KROK 2

Klikamy w ikonę logowania

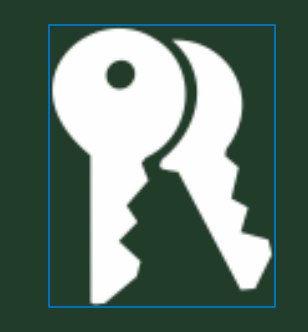

- Używamy tego samego loginu oraz hasła, za pomocą których logujemy się do e-dziennika
- Po zalogowaniu znajdujemy się na stronie głównej katalogu

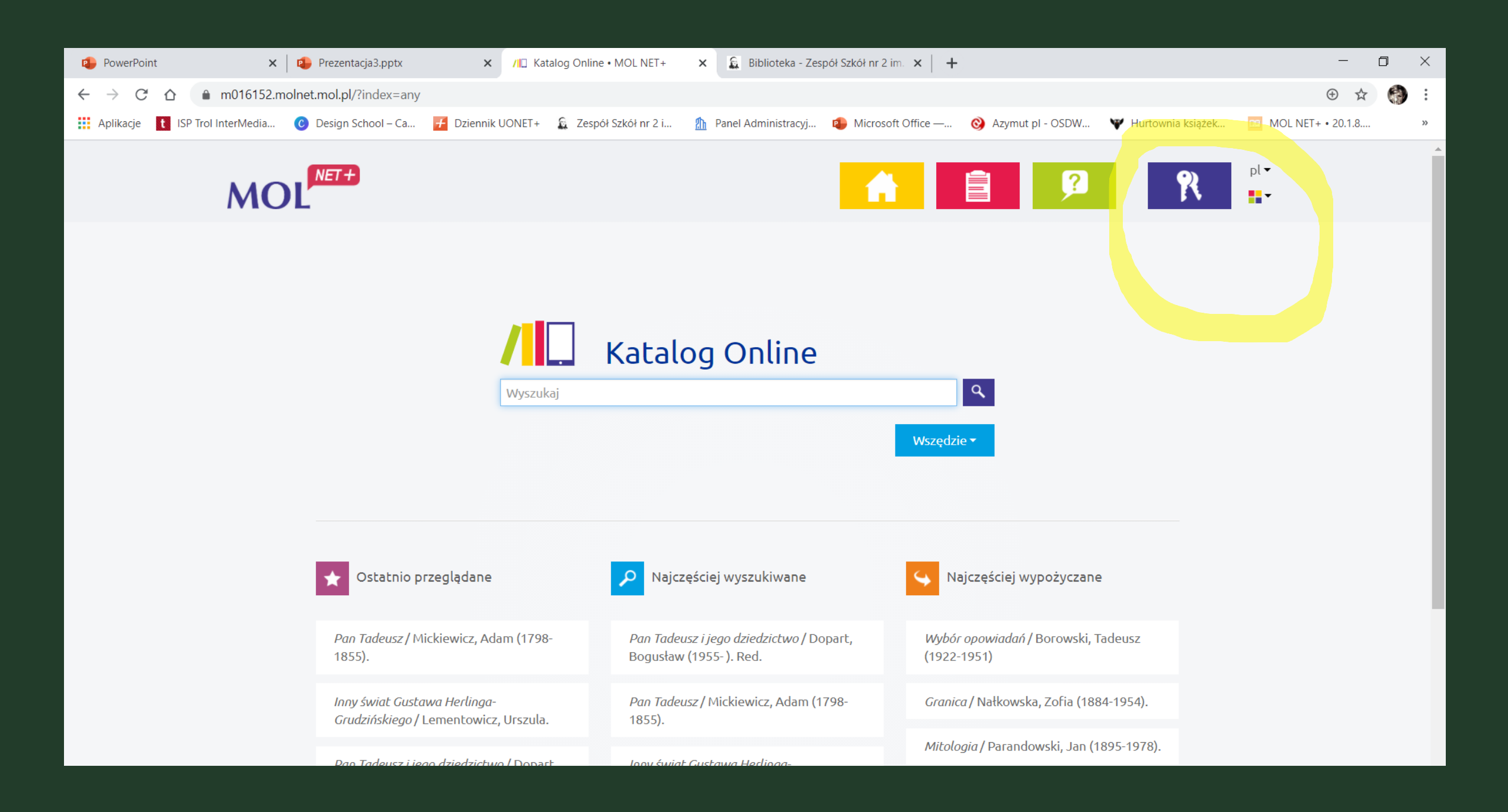

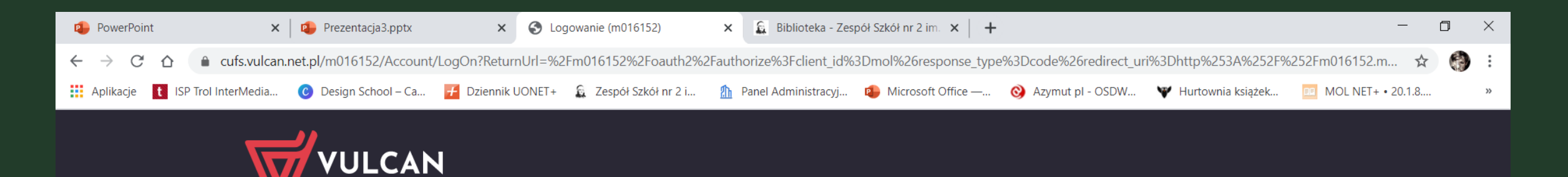

|   |              |             | Logowanie                                      |              |                 |  |
|---|--------------|-------------|------------------------------------------------|--------------|-----------------|--|
|   |              |             | Proszę podać e-mail i hasło                    |              |                 |  |
|   |              | E-mail:     |                                                |              |                 |  |
|   |              |             |                                                |              |                 |  |
|   |              | Hasło:      |                                                |              |                 |  |
|   |              |             |                                                |              |                 |  |
|   |              | Załóż       | konto   Przywróć dostęp   Zmień                | hasło        |                 |  |
|   |              |             | Zaloguj się >                                  |              |                 |  |
|   |              | ? Nie wiesz | z jak się zalogować? <u>Skorzystaj z nas</u> z | zych porad > |                 |  |
|   |              |             |                                                |              |                 |  |
| _ |              |             |                                                | _            |                 |  |
|   | 71 757 29 29 | $\times$    | cok@vulcan.edu.pl                              | LET MM       | w.vulcan.edu.pl |  |
|   |              |             |                                                |              |                 |  |

## KROK 3

Aby wejść na konto czytelnika należy kliknąć w ikonę
"moje konto"

 W zakładce "wypożyczenia" widzimy ile oraz jakie książki mamy aktualnie wypożyczone

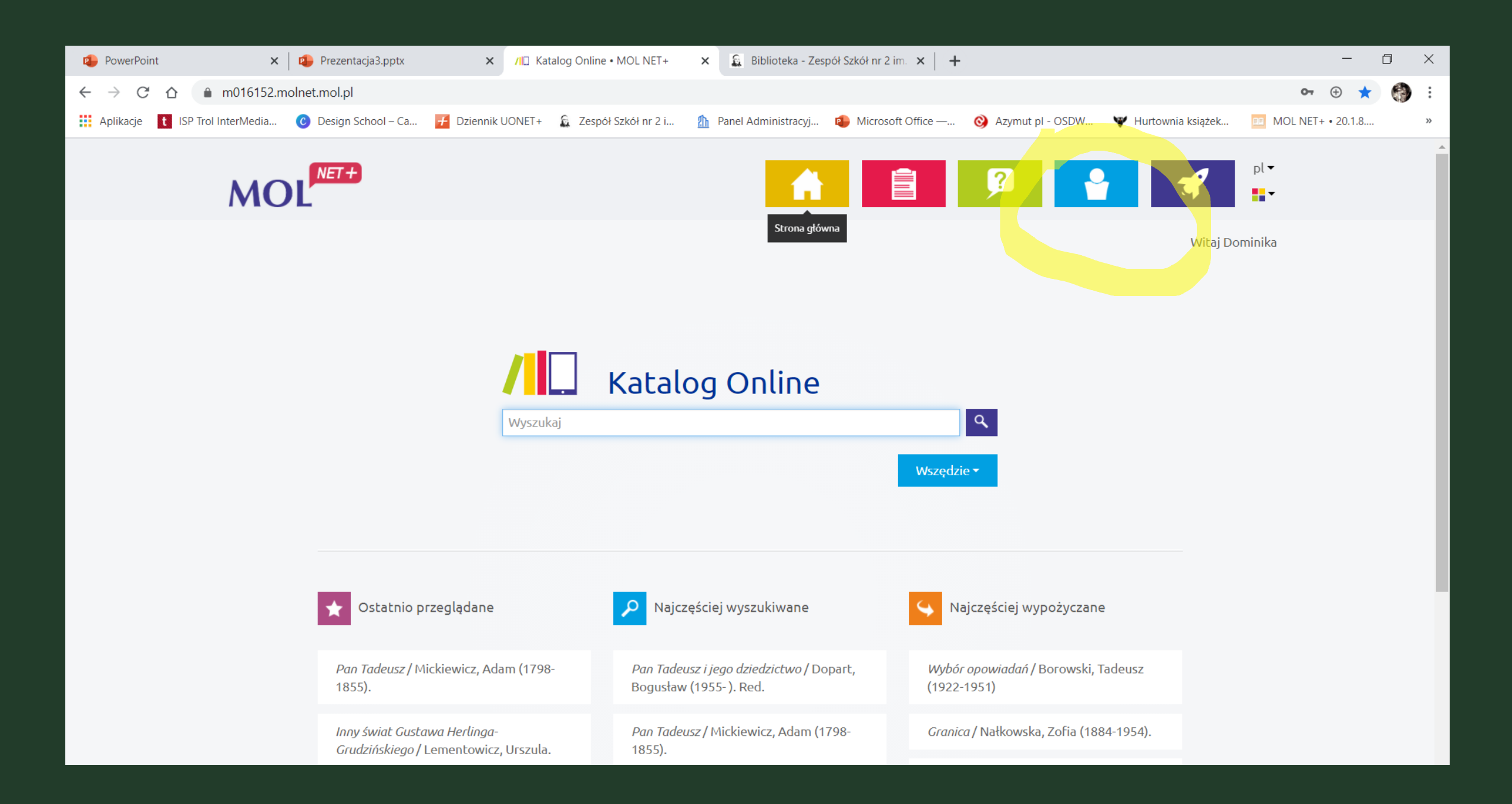

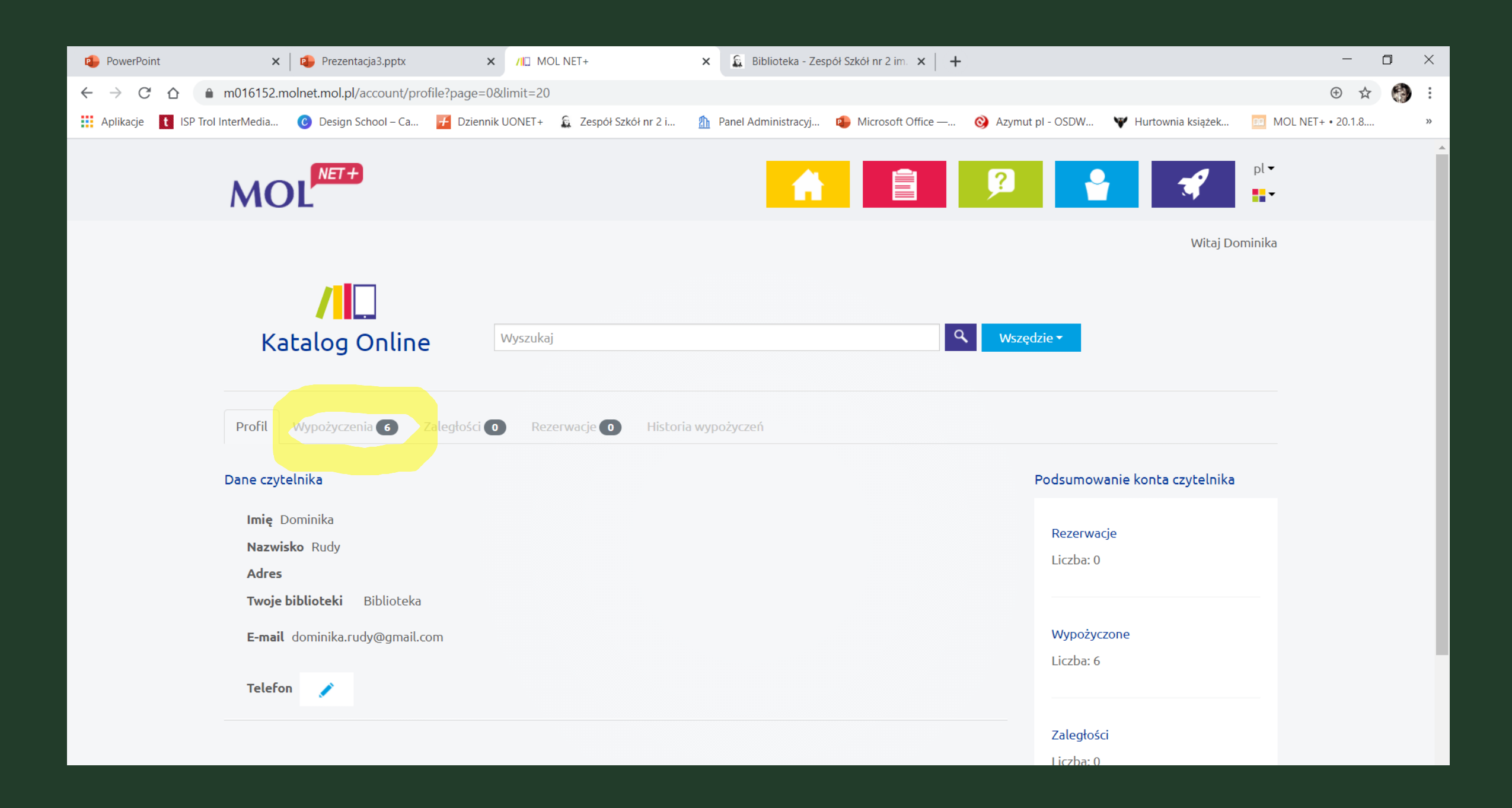

### WYSZUKIWANIE

 Aby wyszukać interesującą nas książkę, należy wpisać w pasku wyszukiwania jej tytuł, następnie wyświetlą nam się wszystkie dostępne w bibliotece pozycje;

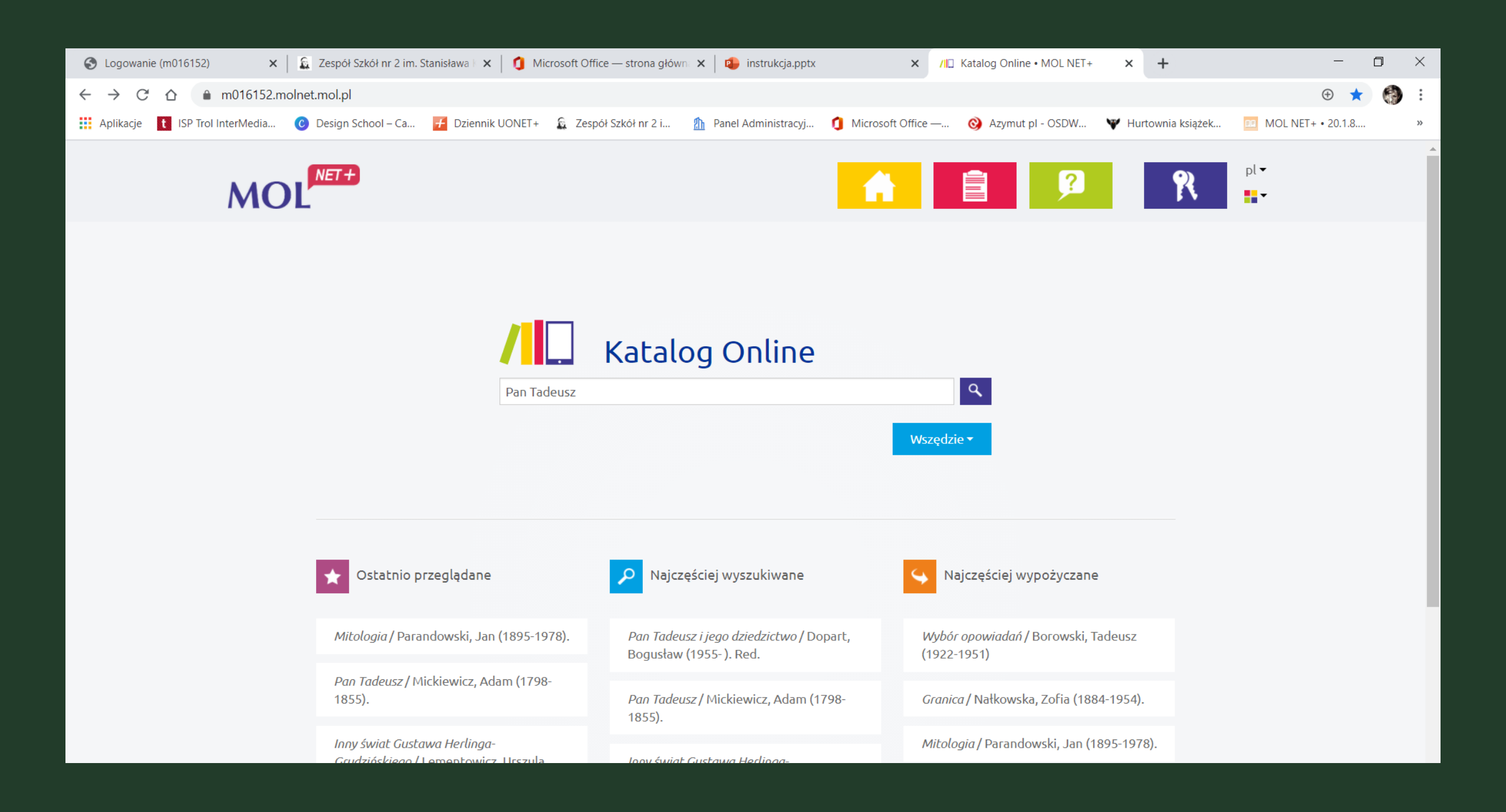

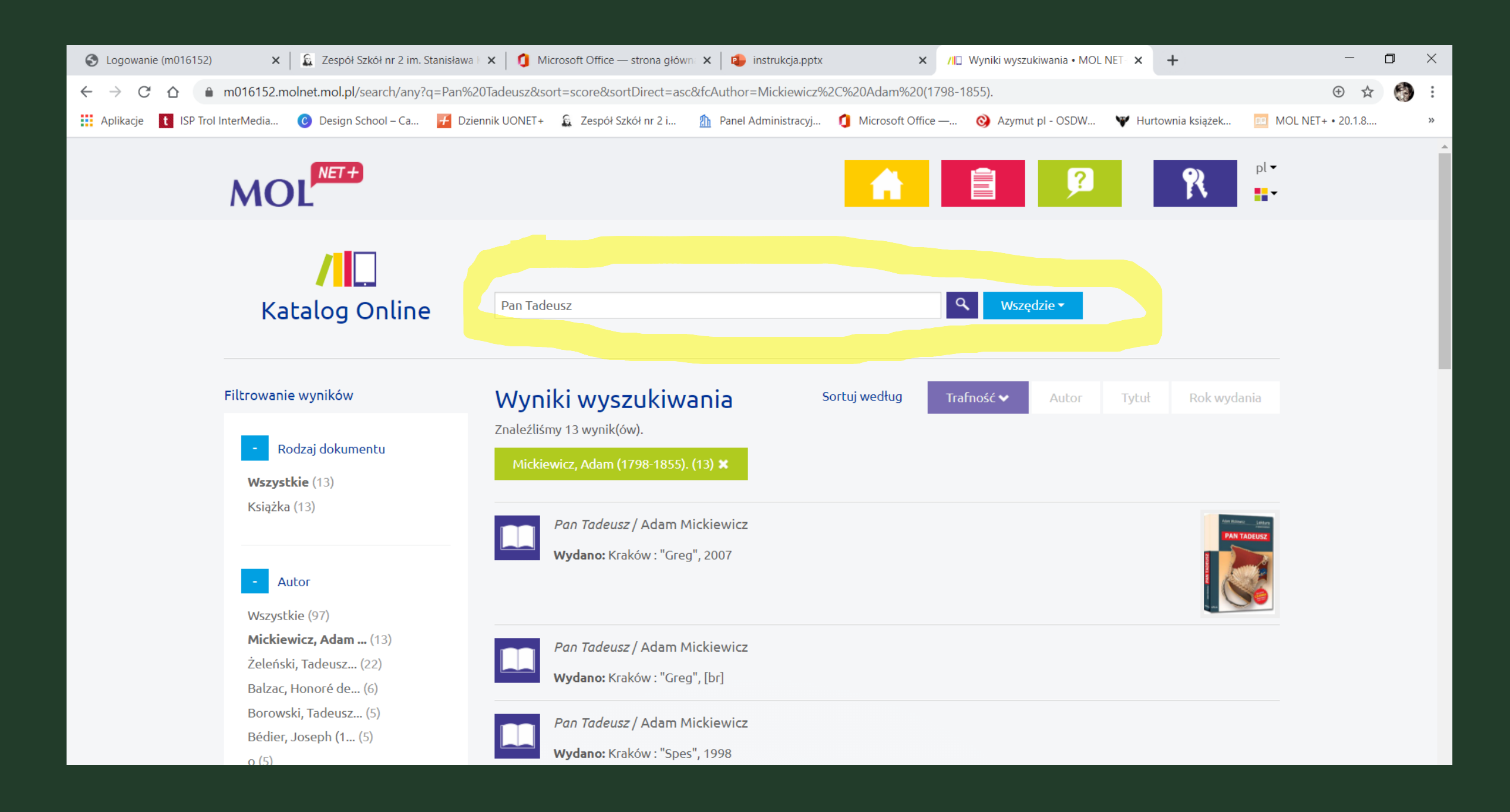

## REZERWOWANIE

 Aby zarezerwować książkę w celu wypożyczenia, należy kliknąć w ikonkę rezerwacji

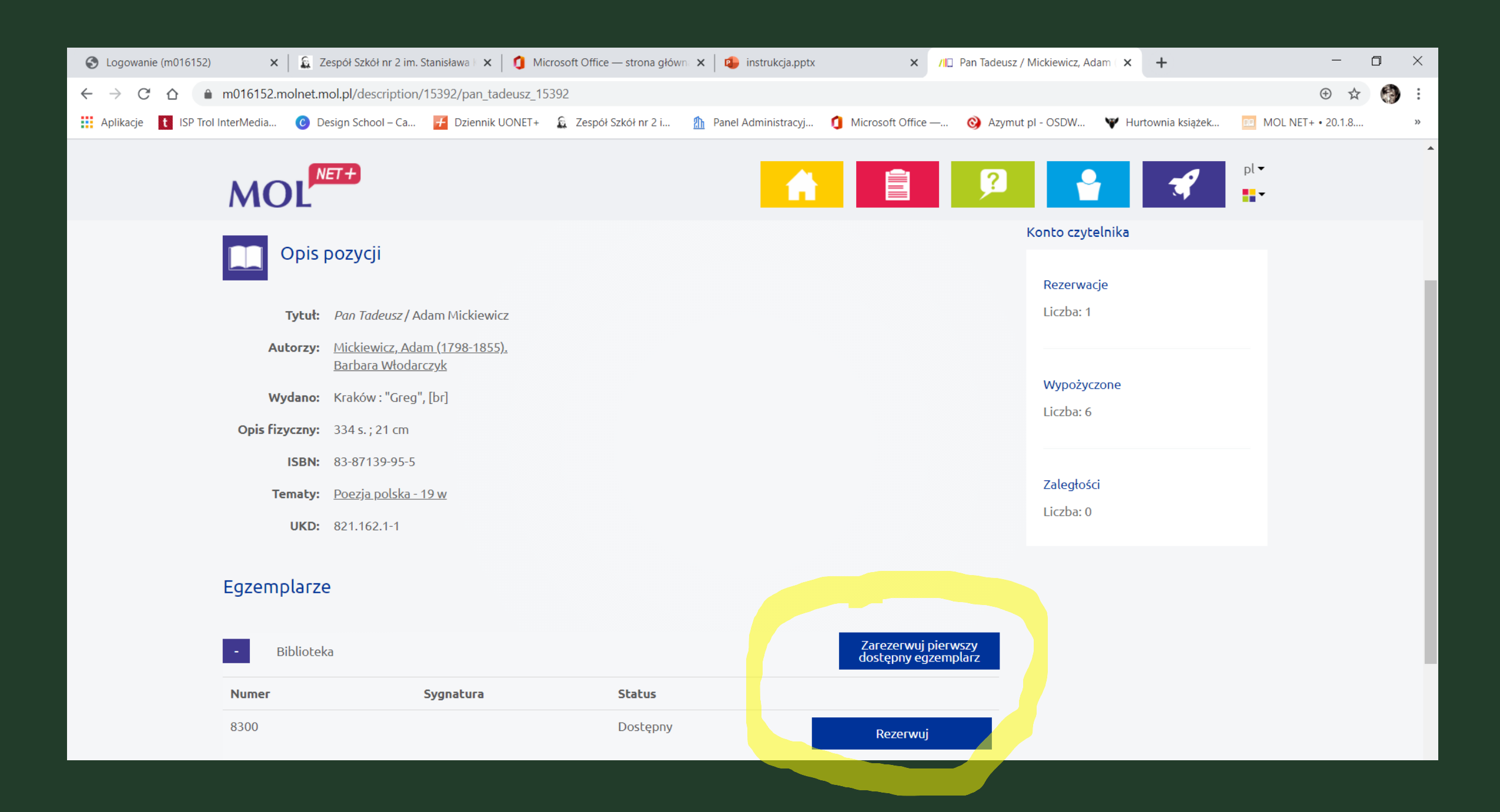

# WYPOŻYCZANIE

 Po zarezerwowaniu książki online bibliotekarz widzi rezerwację na koncie czytelnika.

<u>Po odbiór książki zapraszam do biblioteki</u> od poniedziałku do piątku w godzinach od 8.30 do 13.00

### DO ZOBACZENIA W BIBLIOTECE